### APLICACIÓN DE TRAMITACIÓN ELECTRÓNICA DE DOCUMENTOS Y EXPEDIENTES (WORKFLOW).

#### Conceptos que se manejan:

**Documento electrónico.-** Formato pdf de un documento que tradicionalmente se maneja en papel. Puede proceder de:

- El registro de E/S donde se escanea
- De cualquier otra aplicación externa, ya el workflow puede admitir (adjuntar) documentos pdf de cualquier origen
- Generación automática de documentos en base a un modelo por esta aplicación.

**Procedimiento.-** Diferentes tipos de expedientes administrativos, que contendrá la explicación de su tramitación, el esquema de los pasos a seguir y de los documentos a generar y en su caso las plantillas para generar documentos.

**Expediente electrónico.-** Es la simulación electrónica de la carpeta que contiene un expediente en papel. Es la aplicación práctica de un procedimiento. En algunos casos al crear un documento se crea automáticamente el expediente y en otros casos será el usuario el que decida cuando crear el expediente. En ambos casos la numeración es automática y correlativa.

**Tipo de Documento.-** Cada documento se clasifica en la aplicación de acuerdo a una raíz común, por ejemplo, facturas, solicitudes, resoluciones, justificantes... Sobre estos tipos de documentos se almacena cierta información (facturas; nº de factura, empresa, importe, fecha, concepto...) estos datos los llamamos metadatos, y servirán para realizar búsquedas de documentos.

El tipo de documento no es el mismo concepto que el de plantilla, ya que por ejemplo el tipo de documento solicitud engloba a todo tipo de solicitudes con sus plantilla asociadas.

**Bandeja de Trabajo.-** La bandeja de trabajo es el lugar donde se muestran todos los expedientes y documentos sobre los que un usuario tiene que trabajar (trabajo pendiente). Incluye además la pestaña de firma para los usuarios que tengan que firmar en un determinado trámite. (Presidente, Secretario, Interventora, Tesorera y Jefes de departamento).

**Departamento propietario**.- Este concepto se usa tanto para documentos como para expedientes. Se refiere al departamento que ha creado el documento o el expediente.

## Manejo de la aplicación

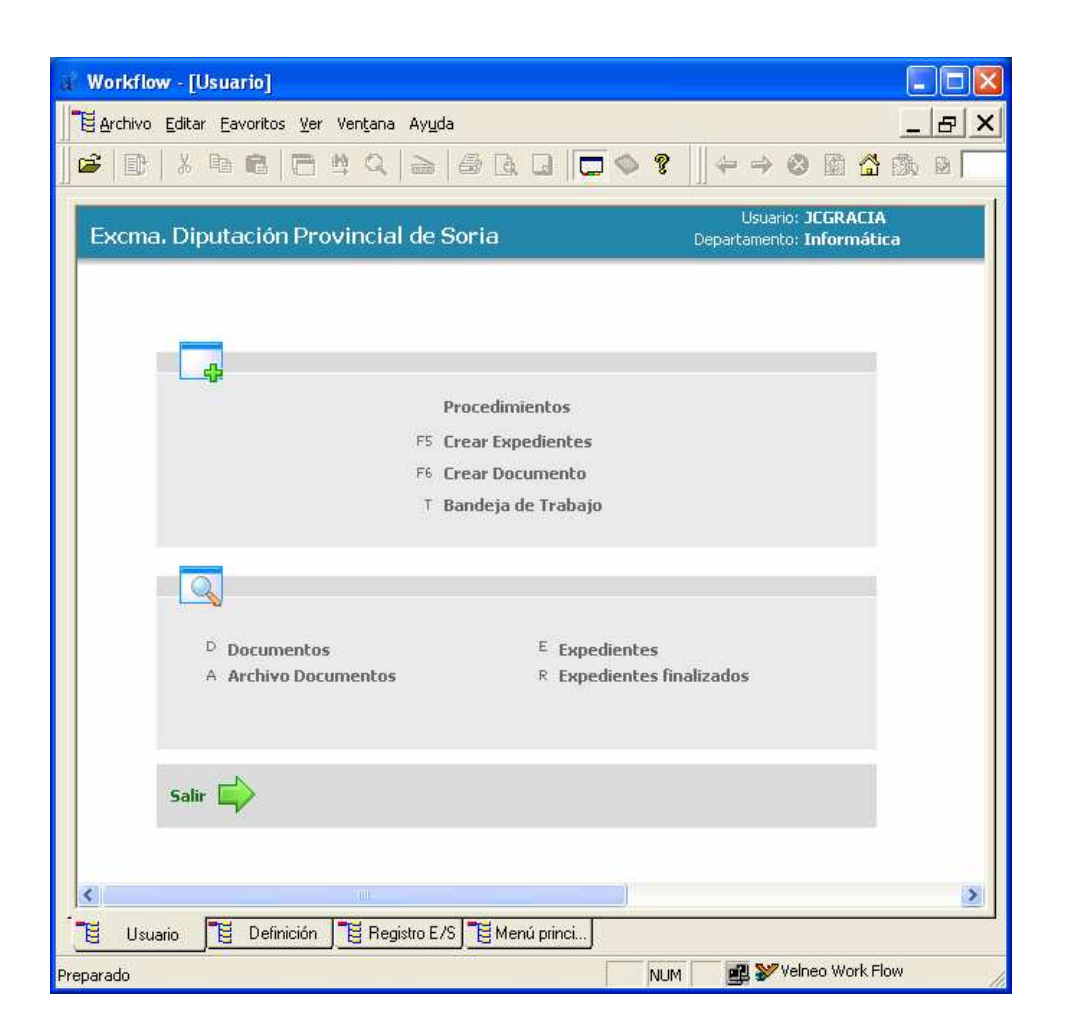

### Bandeja de trabajo

A la bandeja de trabajo de los Jefes de departamento llegarán:

- Documentos procedentes del Registro de E/S
- Documentos o expedientes remitidos por otro departamento
- Los creados en su departamento

Asignara dichos documentos o expedientes al personal de su departamento o actuará el mismo sobre el documento o expediente.

#### Acciones a realizar sobre los documentos

**Ver documento.-** Esta opción muestra en pantalla el documento seleccionado. **Enviar documento.-** Permite enviar el documento seleccionado a otro departamento. **Devolver documento.-** Permite devolver el documento al departamento que lo envió. **Archivar documento.-** Esta opción hace que el documento desaparezca de la bandeja de trabajo y queda en el archivo del departamento.

| & Workflow - [Configuración]                                                                       |                  |
|----------------------------------------------------------------------------------------------------|------------------|
| 🔚 Archivo Editar Eavoritos Ver Ventana Ayuda                                                       | _ & ×            |
| ∬ ☞   B+   X ʰ ඬ   급 박 Q   ≥   <b>5</b> Q G   🗖 🧇 ?   ] 4                                          | • → 🕹 🖬 🕻        |
| Usuario: JCG<br>Bandeja de Trabajo<br>Departamento: Info                                           | RACIA<br>rmática |
| Documencos Expedientes Firma                                                                       |                  |
| Documento                                                                                          | Fecha creacion   |
| ORDEN DE DESPLAZAMIENTO - BOILLOS GARCIA CARMEN RUTH 72884551N                                     | 23-Mar-2011      |
| DOMICILIACION DE PAGO DE RECIBOS - MERCEDES ALCALDE ALONSO MARIA M                                 | 24-Mar-2011      |
| SOLICITUD - ARANCHA 16807438G                                                                      | 31-Mar-2011      |
| SOLICITUD - ARANCHA 16807438G                                                                      | 31-Mar-2011      |
| SOLICITUD - ARANCHA 16807438G                                                                      | 31-Mar-2011      |
| SOLICITUD - ARANCHA 16807438G                                                                      | 31-Mar-2011      |
| Asignar<br>Asignar<br>Usuario Definición B Registro E/S B Menú Princi E Configuración<br>Preparado | eo Work Flow     |
|                                                                                                    |                  |
| Ver documento Enviar documento Archivar Documento                                                  | Asignar a        |
| Devolver documento Firmar documento                                                                | Incluir en exp   |

**Firmar documento.-** Utilizar el certificado de firma instalado en el ordenador para firmar digitalmente un documento.

**Incluir en un expediente.-** Incluir el documento de la bandeja en un expediente ya abierto o crear un expediente nuevo si no existe y es necesario.

**Asignar documento.-** Se utiliza para asignar un documento de la bandeja de entrada a una persona del departamento que será el encargado de realizar las acciones necesarias, solo está disponible para los jefes de departamento.

#### Acciones a realizar sobre los expedientes

Ver documento.- Esta opción muestra en pantalla el documento seleccionado. Enviar expediente.- Permite enviar el expediente a otro departamento. Devolver expediente.- Permite devolver el expediente al departamento que lo envió

| xpedientes: Autorización asistencia a cursos de formación-ARANCHA-18-A | br                                    |                            |
|------------------------------------------------------------------------|---------------------------------------|----------------------------|
| Expedientes                                                            | Autorización asistencia a cursos de l | ormación-ARANCHA-18-Abr-20 |
| Expediente 2.011 36 Fecha Alta 18-Abr-2011 Hora Alta 12                | :34:23 Fecha Finalizacion             |                            |
| Autorización asistencia a cursos de formación-ARANCHA-18-A             | br-2011                               |                            |
|                                                                        |                                       | 1.00                       |
| Tipo Expediente                                                        | 01                                    |                            |
| 1 Documentos 2 Totavaradas 2 Stuis Turkais 4 Asignationas              |                                       |                            |
| The Designation Tabases de                                             |                                       | Danavkamanka               |
|                                                                        | 18.45×20                              | 11 Informática             |
| Drograma Jorpada/Curso Form ARANCHA                                    | 18-ADF-20                             | Informática                |
| Informe iefe de servicio o resp. ARANCHA                               | 18-Abr-20                             | 11 Informática             |
| Informe jefe de servicio o resp                                        | 18-Abr-20                             | 11 Recursos Humanos        |
| Resolución de Presidencia                                              | 18-Abr-20                             | 11 Presidencia             |
|                                                                        |                                       |                            |
|                                                                        |                                       |                            |
|                                                                        |                                       |                            |
|                                                                        |                                       |                            |
|                                                                        |                                       |                            |
|                                                                        |                                       |                            |
|                                                                        |                                       |                            |
|                                                                        |                                       |                            |
|                                                                        |                                       |                            |
|                                                                        |                                       |                            |
|                                                                        | Observaciones                         |                            |
|                                                                        |                                       | 0                          |
|                                                                        |                                       |                            |
|                                                                        |                                       | 140                        |
|                                                                        |                                       |                            |
|                                                                        |                                       |                            |
|                                                                        |                                       |                            |
|                                                                        | Aceptar (F1                           | 2) Cancelar (Esc) Opciones |
|                                                                        |                                       |                            |
|                                                                        | $\land$ $\land$                       |                            |
|                                                                        | $\land$ $\land$ $\land$               |                            |
|                                                                        | $\land$ $\land$ $\land$               |                            |
|                                                                        | $\land$ $\land$ $\land$               |                            |

Quitar Doc. Exp. Adj. Nuevo doc. Finalizar exp. Ver diagrama

Añadir doc. Mismo interesado Asignar a una persona

Adjuntar documento con plantilla

**Quitar documento del expediente.-** Si en un expediente se ha incluido un documento por error, o erróneo poder quitarlo.

Adjuntar nuevo documento al expediente.- Adjuntar un documento al expediente, el documento ya tiene que estar realizado con anterioridad y en formato pdf.

**Añadir documento del interesado.-** Si un interesado ya tiene un documento en otro expediente, poder ponerlo en este expediente sin necesidad de volver a aportarlo.

**Finalizar un expediente.-** Dar por finalizado un expediente y pasarlo al apartado expedientes finalizados.

Asignar a una persona.- Asignar el expediente a una persona del departamento y solo para los jefes de departamento.

Adjuntar documento con plantilla.- Se podrán adjuntar documentos al expediente que necesiten ser generados en una plantilla concreta. La realización será similar al del apartado procedimientos.

### Procedimientos

En el apartado procedimientos del menú de usuario, están todos los procedimientos que se pueden iniciar, actualmente hay tres:

| al Workflow - [Tipos Expediente por código]                                        |
|------------------------------------------------------------------------------------|
| 📗 Archivo Editar Eichas Lista Navegante Procesos Eavoritos Ver Ventana Ayuda 📃 🗗 🗙 |
| ] ☞   B+   X ʰ Ē   ☴ 单 Q   ⊇   를 Q □   ☴ � ?   ] ← → Ø 励 ☆ ₫                       |
| Código Nombre                                                                      |
| 1 Orden de desplazamiento                                                          |
| 2 Autorización asistencia a cursos de formación                                    |
| 3 Ayudas económicas para personal de acuerdo al Convenio                           |
|                                                                                    |
|                                                                                    |
|                                                                                    |
|                                                                                    |
|                                                                                    |
|                                                                                    |
|                                                                                    |
|                                                                                    |
|                                                                                    |
|                                                                                    |
| Fichas: 3<br>Ficha Lista Navegar                                                   |
| 📜 Usuario 📜 Definición 📜 Registro E/S 📜 Fórmulas 🏥 Tipos Expedi                    |
| Preparado NUM 🛛 🖉 💥 Velneo Work Flow                                               |

Si se pincha sobre un procedimiento, aparecen las plantillas si las hay, un botón con la descripción del procedimiento y un botón con el diagrama orientativo de la tramitación a seguir, con los documentos que hay en cada paso (departamento).

Si se pincha en una de las plantillas aparece una pantalla con los datos necesarios para generar el documento correspondiente. Se pulsa el botón generar documento para crear el pdf correspondiente. En este proceso pide si se quiere firmar electrónicamente el documento. Una vez firmado o sin firmar lo traslada a la bandeja de entrada del jefe del departamento.

| Plantilla Solicitud     Código 1   Nombre Solicitud     Solicitud     Datos personales del solicitante   Apellidos, Nombre   NIF   Puesto de trabajo   Centro de trabajo   Localidad   Trabajador     Curso que solicita   Denominación del curso   Entidad organizadora |
|----------------------------------------------------------------------------------------------------|
| Código 1   Nombre Solicitud     Solicitud     Datos personales del solicitante   Apellidos, Nombre   NIF   Puesto de trabajo   Centro de trabajo   Localidad   Trabajador     Curso que solicita   Denominación del curso   Entidad organizadora                         |
| Nombre     Solicitud     Datos personales del solicitante     Apellidos, Nombre     NIF   Puesto de trabajo   Centro de trabajo   Localidad   Trabajador     Curso que solicita   Denominación del curso   Entidad organizadora                                          |
| Solicitud  Datos personales del solicitante  Apellidos, Nombre  NIF  Puesto de trabajo  Centro de trabajo  Localidad  Trabajador  Curso que solicita  Denominación del curso Entidad organizadora                                                                        |
| Datos personales del solicitante   Apellidos, Nombre   NIF   Puesto de trabajo   Centro de trabajo   Localidad   Trabajador   Curso que solicita   Denominación del curso   Entidad organizadora                                                                         |
| Apellidos, Nombre   NIF   Puesto de trabajo   Centro de trabajo   Localidad   Trabajador     Curso que solicita   Denominación del curso   Entidad organizadora                                                                                                    |
| NIF   Puesto de trabajo   Centro de trabajo   Localidad   Trabajador     Curso que solicita   Denominación del curso   Entidad organizadora                                                                                                    |
| Puesto de trabajo<br>Centro de trabajo<br>Localidad<br>Trabajador<br>Curso que solicita<br>Denominación del curso<br>Entidad organizadora                                                                                                    |
| Centro de trabajo Localidad Trabajador Curso que solicita Denominación del curso Entidad organizadora Uugar de celebración                                                                                                    |
| Localidad Trabajador Curso que solicita Denominación del curso Entidad organizadora Uugar de celebración                                                                                                    |
| Trabajador       Curso que solicita       Denominación del curso       Entidad organizadora       Lugar de celebración                                                                                                    |
| Curso que solicita<br>Denominación del curso<br>Entidad organizadora                                                                                                    |
| Denominación del curso Entidad organizadora Unaer de celebración                                                                                                    |
| Entidad organizadora                                                                                                    |
| Lugar de celebración                                                                                                    |
|                                                                                                    |
| Fechas de celebración                                                                                                    |
| horario                                                                                                    |
| 🦳 Acompaña programa del curso formativo                                                                                                    |
| - Gastos                                                                                                    |
| Importe de gastos de inscripción 0,00 🔽 Gastos de desplazamiento                                                                                                    |
| Dietas                                                                                                    |
| Generar documento Cancelar (Esc) Opciones 🔻                                                                                                    |

Cuando se haya contestado a la pregunta de la firma del documento y una vez realizada la acción correspondiente, el formulario tiene que desaparecer por si solo en pocos segundos y el usuario no debe pulsar nada

## **Crear documento**

| Documento                |     |             |                                         |
|--------------------------|-----|-------------|-----------------------------------------|
| Documento                |     |             |                                         |
| Nombre                   |     |             |                                         |
| Tipo Documento           | 1   |             | ÷                                       |
| Departamento propietario | 151 | Informática |                                         |
| Interesado 📲 0           | -   |             | ÷                                       |
| <b>ME O</b>              | ÷   |             |                                         |
|                          |     |             |                                         |
| Archivo                  |     |             |                                         |
|                          |     |             | Aceptar (F12) Cancelar (Esc) Opciones V |

Para adjuntar cualquier documento a la aplicación se realiza por este apartado, hay que indicar el tipo de documento, que tiene que estar definido previamente, y el interesado. Posteriormente se pulsará sobre el menú opciones y pulsar adjuntar documento, se abre un cuadro de dialogo para seleccionar el documento previamente creado (tiene que estar siempre en formato pdf).

El documento adjuntado aparecerá en la bandeja del jefe de departamento que hará lo que corresponda en cada caso.

Recalcar que se crea un documento sin expediente, asignarlo a un expediente existente o a uno nuevo le corresponde a una fase posterior si es necesario.

### Crear expediente

| Expedientes                                                |                             |
|------------------------------------------------------------|-----------------------------|
| Expedientes                                                |                             |
| Expediente 2.011 0 Fecha Alta 2-May-2011 Hora Alta 9:12:34 |                             |
| Nombre                                                     |                             |
| Tipo Expediente                                            | ×                           |
| <u>A</u> ceptar (F12                                       | ) Cancelar (Esc) Opciones 🔻 |

Esta opción permite crear un expediente al que se le irán asignando los documentos oportunos. La creación de un expediente se realizará, normalmente desde las bandejas de trabajo.

#### Documentos

En este apartado se muestran todos los documentos propiedad del departamento. Esto es, todos los documentos que se han creado en el departamento.

#### Archivo de documentos

En este apartado se muestran los documentos que se han archivado en nuestro departamento. Aquí habrá tanto documentos creados en nuestro departamento de los que somos propietarios, como documentos creados en otro departamento que pasaron por el nuestro y nosotros archivamos.

# Expedientes

En este apartado se muestran todos los expedientes propiedad del departamento. Esto es, todos los expedientes que se han creado en el departamento.

| Búsqueda        |                     |                    |
|-----------------|---------------------|--------------------|
| Tabla: Exped    | lientes             | Buscar<br>Cancelar |
| Buscar Ex       | pedientes           |                    |
| Ejercicio       | D Código D          |                    |
| Búsqueda por no | ombre expediente    |                    |
| 🔽 1. Todos      |                     |                    |
| 🔲 2. Trozos     | Texto a buscar      |                    |
| 🔲 3. Palabras   |                     |                    |
| Departamento    | 🖭 151 🔺 Informática | *                  |

| e  | 11 1       |                                                                                        | •                        |                                           |
|----|------------|----------------------------------------------------------------------------------------|--------------------------|-------------------------------------------|
|    | Tes Los    |                                                                                        |                          |                                           |
| N  | Expediente | Nombre                                                                                 | Fecha Alta Fecha Ult. Mo | vimiento Cerrado Departamento procedencia |
|    | 2011 - 1   | AAAAAAAAAAAAAAAAAA                                                                     | j-Mar-2011               | No Informática                            |
|    | 2011 - 2   | bbbbbbbbbbbbbbbbb                                                                      | j-Mar-2011               | No Informática                            |
|    | 2011 - 3   | Viaje de trabajo                                                                       | 3-Mar-2011               | No Intervención                           |
|    | 2011 - 4   | FIESTA EN ALCORCON                                                                     | 3-Mar-2011               | Si Informática                            |
|    | 2011 - 5   | VIAJE A VALLADOLID                                                                     | l-Mar-2011               | No Informática                            |
|    | 2011 - 6   | PROBANDO ARANCHA                                                                       | 2-Abr-2011               | No Informática                            |
|    | 2011 - 7   | solicitud de curso de formación de Antonio                                             | 3-Abr-2011               | No Informática                            |
|    | 2011 - 8   | AUTORIZACION CURSO BASES DE DATOS ANTO                                                 | 4-Abr-2011               | No Informática                            |
|    | 2011 - 9   | CURSO PARA JC                                                                          | 4-Abr-2011               | No Informática                            |
|    | 2011 - 10  |                                                                                        | 15-Abr-2011              | No Informática                            |
|    | 2011 - 11  |                                                                                        | 15-Abr-2011              | No Informática                            |
|    | 2011 - 12  |                                                                                        | 15-Abr-2011              | No Informática                            |
|    | 2011 - 13  |                                                                                        | 15-Abr-2011              | No Informatica                            |
|    | 2011 - 14  |                                                                                        | 15-Abr-2011              | No Informatica                            |
|    | 2011 - 15  |                                                                                        | 15-Abr-2011              | No Informática                            |
|    | 2011 - 16  |                                                                                        | 15-Abr-2011              | No Informatica                            |
|    | 2011 - 17  |                                                                                        | 15-Abr-2011              | No Informatica                            |
|    | 2011 - 18  |                                                                                        | 15-Abr-2011              | No Informatica                            |
|    | 2011 - 19  |                                                                                        | 5-ADr-2011               | No Informatica                            |
|    | 2011 - 20  |                                                                                        | 5-Abr-2011               | No Informatica                            |
|    | 2011 - 21  |                                                                                        | 5-Abr-2011               | No Informatica                            |
|    | 2011 - 22  |                                                                                        | 5-Abr-2011               | No Informatica                            |
|    | 2011 - 23  |                                                                                        | 5-ADF-2011               | No informatica                            |
|    | 2011 - 24  |                                                                                        | 5-ADF-2011               | No Informatica                            |
|    | 2011-25    |                                                                                        | 5-ADF-2011               | No Informática                            |
|    | 2011 - 20  |                                                                                        | 5-ADF-2011               | No Informática                            |
|    | 2011-27    |                                                                                        | 5-ADF-2011               | No Informática                            |
|    | 2011 - 20  |                                                                                        | 5-ADF-2011               | No Informática                            |
|    | 2011 - 29  |                                                                                        | 5-ADF-2011               | No Informática                            |
|    | 2011 - 30  |                                                                                        | 5-Abr 2011               | No Informática                            |
|    | 2011 - 31  |                                                                                        | 5-Abr 2011               | No. Informática                           |
|    | 2011 - 32  | DDIEDA DEL VIEDNEC 1 E DE ADDIT                                                        | 5-Abr 2011               | No. Informática                           |
|    | 2011 - 33  |                                                                                        | 3-ADF-2011               | No. Informática                           |
|    | 2011 - 34  | NOTOKIENCION CONDO NIKAINCHA                                                           | B-Abr-2011               | No Informática                            |
|    | 2011 - 36  | Autorización asistencia a cursos de formación-ARANCHA-18-Abr-2011                      | 8-Abr-2011               | No Presidencia                            |
|    | 2011 - 37  | Autorización asistencia a cursos de formación-SEVERING GARCES ARANCHA-18-Abr-2011      | 8-Abr-2011               | No Informática                            |
|    | 2011 - 39  | Autorización asistencia a cursos de formación-SEVEDINO GANCES, ANANCHA-25-Abr-2011     | 5-Abr-2011               | No Informática                            |
|    | 2011 - 39  | Autorización asistencia a cursos de formación-SEVEDINO GADEÉS ADANCHA-25-Abr-2011      | 5-Abr-2011               | No Informática                            |
|    | 2011 - 40  | Autorización asistencia a cursos de formación-MARTINEZ SORIA, MIGUEL ANGEL-25-Abr-2011 | 5-Abr-2011               | No Informática                            |
|    | 2011 - 41  | Autorización asistencia a cursos de formación-MARTINEZ SORIA, MIGUEL ANGEL-25-Abr-2011 | 5-Abr-2011               | No Informática                            |
|    | 2011 - 42  | Autorización asistencia a cursos de formación-0-25-Abr-2011                            | 5-Abr-2011               | No Informática                            |
|    | 2011 - 43  | Autorización asistencia a cursos de formación-SEVERINO GARCÉS. ARANCHA-25-Abr-2011     | 5-Abr-2011               | No Informática                            |
|    | 2011 - 44  | Autorización asistencia a cursos de formación-SEVERINO GARCÉS, ARANCHA-25-Abr-2011     | 5-Abr-2011               | No Informática                            |
|    |            | A - A                                                                                  | F 86- 2011               | N- Y-ffW                                  |
| as | 51         |                                                                                        |                          |                                           |

| Workflow, (Evondiontoe: Autorización aristancia a cursos do formación ADANCHA.18.Abri   |                  |                         |         |
|-----------------------------------------------------------------------------------------|------------------|-------------------------|---------|
|                                                                                         |                  |                         |         |
|                                                                                         |                  |                         |         |
|                                                                                         |                  |                         |         |
| Expedientes                                                                             | 1917             |                         |         |
| Autorización asistencia o                                                               | a cursos de form | ación-ARANEHA-18-Ab     | r-2011  |
| Expediente 2.011 36 Fecha Alta 18-Abr-2011 Hora Alta 12:34:23 Fecha Finalization        |                  |                         |         |
| Nombre Autorización asistencia a cursos de formación-ARANCHA-18-Abr-2011                |                  |                         |         |
| Tipo Expediente 🔨 2 🚟 Mutorización asistencia a cursos de formación                     |                  |                         | a.      |
| Descente las a la descente la descente la                                               |                  |                         |         |
| 1 Codumentos   2 Interesados   2 Fulgo (rabajo   4 Asignadones                          | 1                |                         |         |
| Tipo Documento Interesado                                                               | Incluido         | Departamento            | _       |
| Solocua Arkwicha                                                                        | 18-ADF-2011      | Informática             |         |
| Informe jefe de servicio o resp ARANCHA                                                 | 18-Abr-2011      | Informática             |         |
| Informe jefe de servicio o resp                                                         | 18-Abr-2011      | Recursos Humanos        |         |
| Resolución de Presidencia                                                               | 18-Abr-2011      | Presidencia             |         |
|                                                                                         |                  |                         |         |
|                                                                                         |                  |                         |         |
|                                                                                         |                  |                         |         |
|                                                                                         |                  |                         |         |
|                                                                                         |                  |                         |         |
|                                                                                         |                  |                         |         |
|                                                                                         |                  |                         |         |
|                                                                                         |                  |                         |         |
|                                                                                         |                  |                         |         |
|                                                                                         |                  |                         |         |
|                                                                                         |                  |                         |         |
|                                                                                         |                  |                         |         |
|                                                                                         |                  |                         |         |
|                                                                                         |                  |                         |         |
|                                                                                         |                  |                         |         |
|                                                                                         |                  |                         |         |
|                                                                                         |                  |                         |         |
|                                                                                         |                  |                         |         |
|                                                                                         |                  |                         |         |
|                                                                                         |                  |                         |         |
| Observaciones                                                                           |                  |                         |         |
|                                                                                         |                  |                         | ~       |
|                                                                                         |                  |                         | -       |
|                                                                                         |                  |                         | -       |
|                                                                                         |                  |                         |         |
|                                                                                         |                  | 1                       | 100 100 |
|                                                                                         | Aceptar (F12)    | Cancelar (Esc) Opciones | 5 🔻     |
|                                                                                         |                  |                         |         |
| 😸 Usuano 🛛 😸 Uetinicion 🛛 😸 Hegistrio E/S 🛛 😹 Menú princi [ 📰 Búsqueda a 📷 Expedientes: |                  |                         |         |
| Preparado                                                                               | NUM              | Velneo Work Fli         | DW      |

## **Expedientes finalizados**

En este apartado se muestran todos los expedientes ya finalizados del departamento.

Las pantallas son iguales que las del apartado anterior.